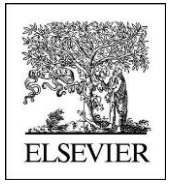

# Self guided Tour

## **Reaxys Medicinal Chemistry**

### WHICH SUBSTANCES ARE THE MOST ACTIVE ON MY TARGET (HUMAN) OF INTEREST ?

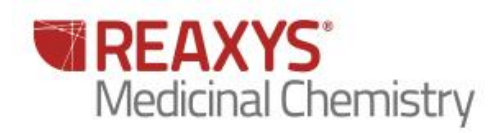

# WHICH SUBSTANCES ARE THE MOST ACTIVE ON MY TARGET (HUMAN) OF INTEREST ?

#### 1.1 Scenario (New Project)

New project focused on finding new AKT1 inhibitors with less affinity on AKT2 (minimizing adverse effect)

- Akt is associated with tumor cell survival, proliferation, and invasiveness.
- The activation of Akt is also one of the most frequent alterations observed in human cancer and tumor cells.
  - Akt1 has been implicated as a major factor in many types of cancer
  - Akt2 is an important signaling molecule in the Insulin signaling pathway
  - The role of Akt3 is less clear, though it appears to be predominantly expressed in the brain

Therefore, understanding Akt and its pathways is important for the creation of better therapies to treat cancer and tumor cells.

#### Search for active chemotype on AKT1?

#### 1.2 Overview

| Step no. | Steps and description                                   | Action                                                                                              |
|----------|---------------------------------------------------------|----------------------------------------------------------------------------------------------------|
| 1        | Search by Bioactivity                                   | Click 'Bioactivity' button                                                                          |
| 2        | Select 'Target Name'                                    | Type 'AKT' in the 'Target Name' field and<br>select akt1, and push 'Search Bioactivities'<br>button |
| 3        | Sort compounds by descending<br>bioactivities on Target | Click on AKT1 column and sort descending                                                            |
| 4        | Filter by 'Target Species'                              | Filter by 'Target Species', select 'human', then click on 'Limit to'                                |
| 5        | Filter by 'pX'                                          | Filter by 'pX(-log(Affinity), move the bar to ca > 9, then click on 'Limit to'                      |
| 6        | Click on Substance (grid)                               | Will display all the most active compounds on AKT1                                                  |
| 7        | Save results                                            | Click on 'Output'                                                                                   |

#### 1.3 Step by step

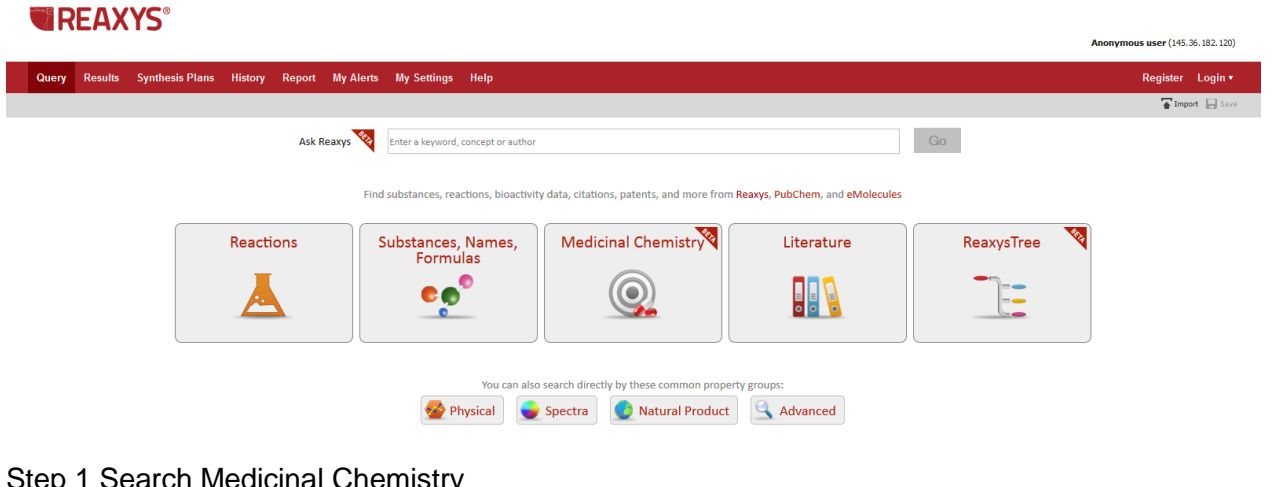

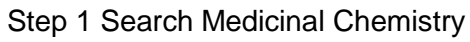

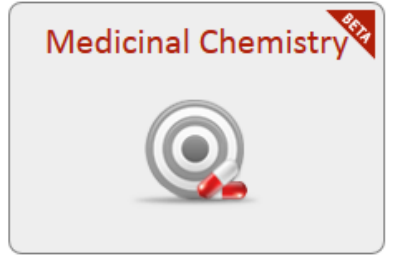

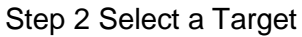

On target Name click on "look up"

| Bioactivities             |      |          |
|---------------------------|------|----------|
| Substance Route           | is 💌 | Lookup × |
| Bioassay Category         | is 💌 | Lookup X |
| Putative action on target | is 💌 | Lookup × |
| Effect                    | is 💌 | Lookup × |
| Cells/Cell lines          | is 💌 | Lookup × |
| Organs/Tissues            | is 💌 | Lookup X |
| Target Name               | is 💌 | Lookup X |
| Target Subunit Name       | is 💌 | Lookup X |
| Target Nature             | is 💌 | Lookup X |
| Species                   | is 💌 | Lookup × |
| рХ                        | =    | Lookup × |
| show AND Buttons          |      |          |

A new popup appear and Search for AKT Select AKT1 and Click on transfer

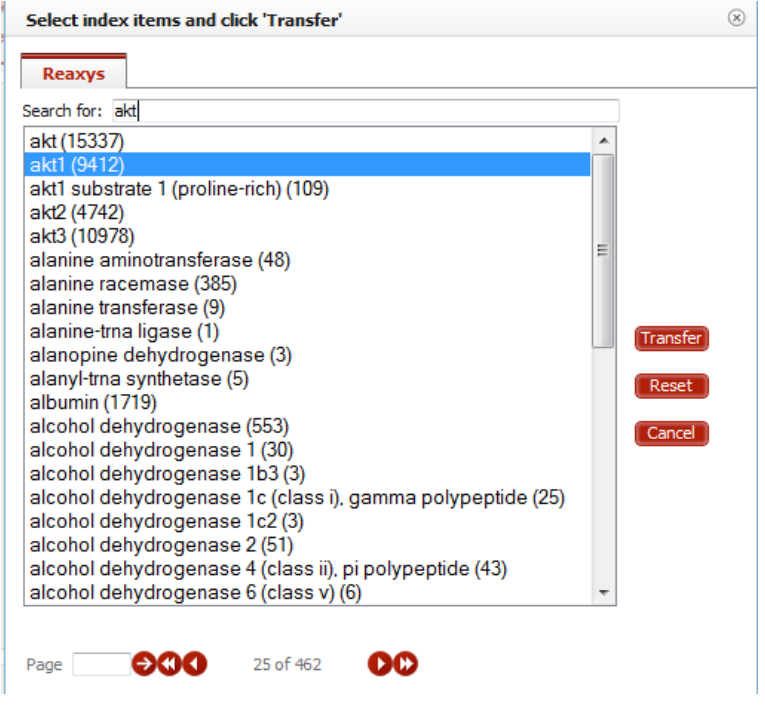

Step 3 Search for bioactivities

Step 4 : A full heatmap will appear with compounds tested on AKT1

| Heatmap React                | ions Substances (Grid) | Substances (Report) | Targets Citations  |                          |
|------------------------------|------------------------|---------------------|--------------------|--------------------------|
| Limit to                     | Exclude Thumbnail      | X-axis: Targets     | Y-axis: Substances | Select value type MAX pX |
| Legend                       |                        |                     |                    |                          |
| Deselect All Structure View: |                        |                     | akt1               |                          |
|                              |                        |                     | 8                  |                          |
| 4,5,6,7-tetrahydr 🔲          |                        |                     | 1                  | Navigation Panel X 🕿     |
| 3-Aminoindazole 📃            |                        |                     | 1                  |                          |
| NSC 10120                    |                        |                     | 1                  |                          |
| 6-benzylthiopurine 📃         |                        |                     | 1                  |                          |
| N2,N4-diphenyl-p             |                        |                     | 1                  |                          |
| 6-(p-fluorobenzylt 🔲         |                        |                     | 1                  |                          |
| 2,3,7,8-Tetrahyd 🔲           |                        |                     | 5.4                |                          |
| Wortmannin 🗐                 |                        |                     | 7.2                |                          |
| (-)-Epigallocatechi 🔲        |                        |                     | 1                  |                          |
| 1-[6-(3-acetyl-2,4 🗐         |                        |                     | 1                  |                          |
| adenosine 5'-triph 🗐         |                        |                     | ##                 |                          |
| JNK Inhibitor II, N 📃        |                        |                     | 1                  |                          |
| Indirubin 📃                  |                        |                     | 1                  |                          |
| 1H-Pyrrolo[2,3-b] 🔲          |                        |                     |                    |                          |
| benzopyrazole 📃              |                        |                     | 1                  |                          |
| 2-(n-phenylamino 🔲           |                        |                     | 1                  |                          |
| 6-bromo-3,4-dihy 🔳           |                        |                     | 4.3                |                          |
| 5,6-dichloro-1H-b 🔲          |                        |                     | 5.1                |                          |
| harmane 🗐                    |                        |                     | 1                  |                          |
| 2-phenyl-1,2-ben             |                        |                     | 1                  |                          |
|                              |                        |                     |                    |                          |

Step 5 : Sort compounds by descending bioactivities on AKT1

Click on the caspase 3 button and select "sort descending on this column" See Below.

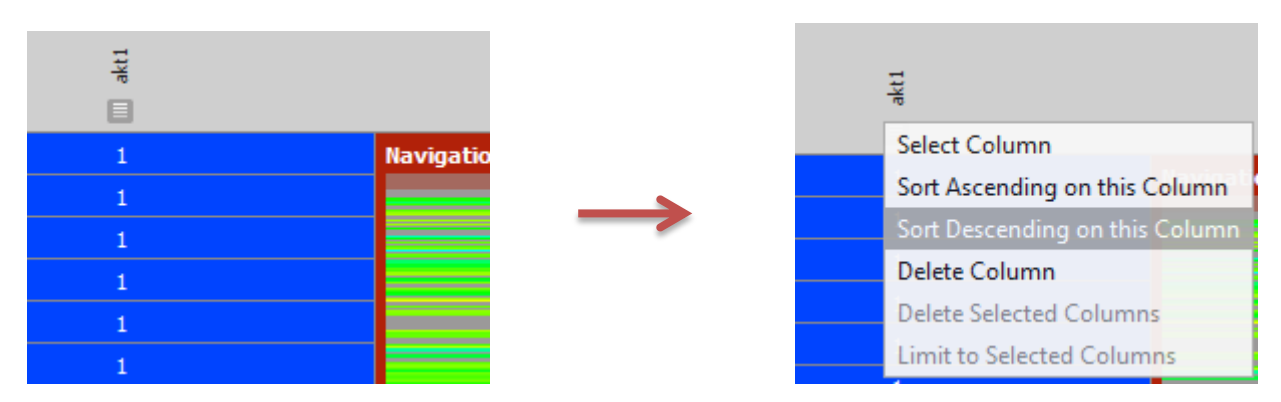

The most active compounds will be on the top of the Heatmap

| Heatmap React                | ons Substances (Grid) Substances (Report) Targets Citations                                                                                                    |
|------------------------------|----------------------------------------------------------------------------------------------------|
| Limit to                     | Exclude Thumbnail X-axis: Targets Y-axis: Substances Select value type MAX pX -                                                                                                    |
| Legend                       |                                                                                                    |
| Deselect All Structure View: | akt                                                                                                    |
| Toot I                       | 10                                                                                                    |
|                              | $H_{3} \leftarrow H_{3} \leftarrow H_{3$ |
| No STRUCTURE<br>RNZ 24494707 | 9.7                                                                                                    |
|                              | 9.5                                                                                                    |
| . <sub>గ్</sub> ర్గార్ 🗉     | 9.5                                                                                                    |

Step 6 : Filter by Target Species

On the left had side click on "Target species" select human and click on "Limit to"

| Target Species 🚖 |       |  |  |
|------------------|-------|--|--|
| by Value by Gro  | up    |  |  |
| human            | 12973 |  |  |
| 🗖 rat            | 133   |  |  |
| mouse            | 86    |  |  |
| bovine           | 8     |  |  |
| (no entry given) | 10331 |  |  |
| Limit to Exclude |       |  |  |

A new heat map will appear with the AKT1 target

Step 6 : Retrieve Active compounds by filtering by pX value >9

Move the cursor to the right without releasing the mouse button and click on "Limit to"

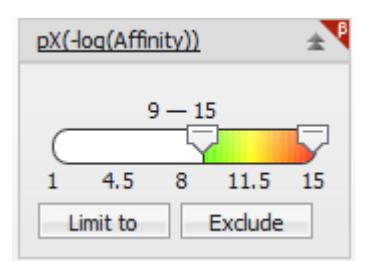

Heat map will appear with the most active compounds on AKT1

Step 9: Retrieve all the compounds active on AKT1 family by clicking on the "Substances grid"

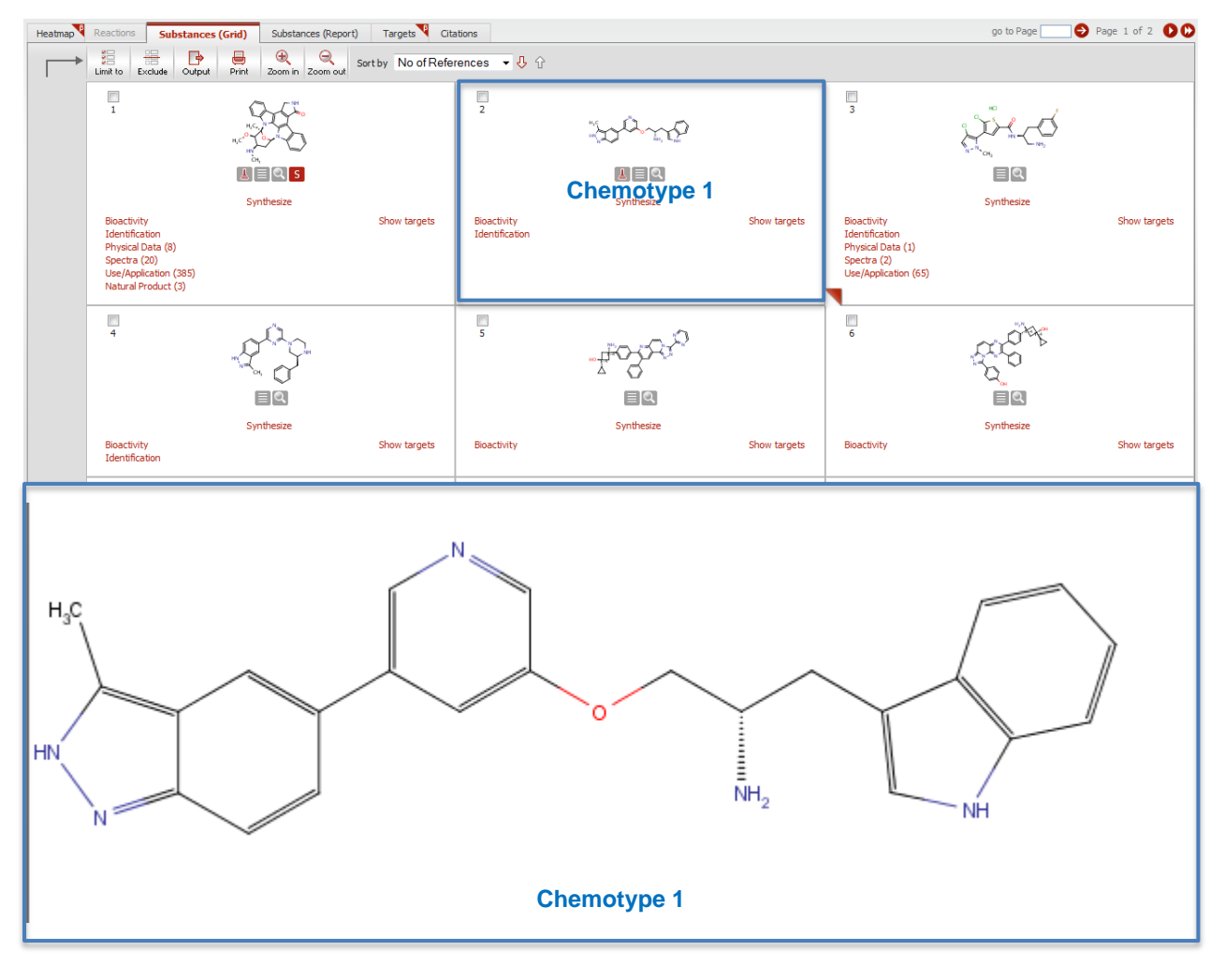

## For more information please Contact

#### **E-Customer Service**

Theodor-Heuss-Allee 108 60486 Frankfurt/Main, Germany Tel: +49-69-5050 4268

Email: pharmabiotechEH@elsevier.com